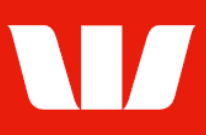

### Creating a recurring payment.

Follow this guide to create a payment for automatic processing by the Bank at regular intervals.

To perform this procedure, you require **Creator** access to the type of payment you want to make (i.e.: **Existing beneficiary** (inc Tax), **BPAY** or **Transfer funds**), an **Office** that allows payments and an **Account** within that office to debit the payment from.

1. From the left-hand menu, select **Payments > Create payments > Recurring payment**. Corporate Online displays the Create recurring payment screen.

| Main menu                                                                    | Create payment - rec     | curring payment                                               |      |  |  |
|------------------------------------------------------------------------------|--------------------------|---------------------------------------------------------------|------|--|--|
| Payments                                                                     | Create recurring payment |                                                               |      |  |  |
| Create payments<br>Existing beneficiary<br>New beneficiary<br>Transfer funds | Enter recurring payme    | ent details. All information with an asterisk * is mandatory. | Help |  |  |
| BPAY                                                                         | Step 1 of 4 - Select of  | ice, payment type and enter a payment name                    |      |  |  |
| Recurring payment                                                            | * Office:                | Chair Services Pty Ltd 🗸                                      |      |  |  |
| File creation<br>Vostro payment                                              | * Payment type:          | Choose                                                        |      |  |  |
| Manage<br>Dending povmente                                                   | * Payment name:          |                                                               |      |  |  |
| Recurring payments                                                           |                          |                                                               |      |  |  |
| Beneficiary details<br>BPAY biller details                                   | Step 2 of 4 - Select de  | bit account                                                   |      |  |  |
| File templates<br>Reports                                                    | * From account:          | Choose   Search for an account                                |      |  |  |
| Authorise<br>View                                                            | Description:             |                                                               |      |  |  |
| File status                                                                  |                          | Displayed on the debit account's bank statement.              |      |  |  |

- 2. Complete the details as follows:
  - Select an Office from the list.
  - Select a **Payment type** from the list.
  - Enter a Payment name for the recurring payment unique to the selected office.
  - Select the **Account** to make the payment from.
  - Enter the **Description** to appear on the bank statement of the debit account.

### **Entering existing beneficiary details**

To make a payment to a Bank account not linked to your Corporate Online organisation you will need to create and fully authorise the beneficiary details before creating the recurring payment. To do this select **Payments > Manage > Beneficiary details** from the left-hand menu. Only beneficiaries in the same currency as the chosen debit account will be available for selection.

| Enter search criteria |                                 |            |             |              |               |                          |             |
|-----------------------|---------------------------------|------------|-------------|--------------|---------------|--------------------------|-------------|
| Search by:            | Name                            | ef         | pty Itd     |              |               |                          |             |
|                       | <ul> <li>Account def</li> </ul> | tails      |             |              |               |                          |             |
|                       | <ul> <li>Account nat</li> </ul> | me         |             |              |               | _                        |             |
|                       | ⊖ Display all b                 | peneficiar | ries        |              |               |                          | Update list |
| Step 3 of 4 -         | Select a beneficia              | ary        |             |              |               |                          |             |
| Name                  |                                 | CCY        | Account no. | Account name | Payment i     | method                   | Amount      |
| EF Pty Ltd            |                                 | AUD        | 12345678    | EF Limited   | International |                          | 0.00        |
| Start of list         | Previous 20<br>beneficiaries    |            |             |              |               | Next 20<br>beneficiaries | End of list |
| Back                  |                                 |            |             |              |               |                          | Continue    |

1. Select the beneficiary to include in the payment and then select **Continue**.

Issued: July 2024Creating a recurring payment.

| Step 3 of 4 - Confirm                                              | payment details                                                                                                    |
|--------------------------------------------------------------------|----------------------------------------------------------------------------------------------------|
| *Beneficiary name:<br>*Amount:                                     | 12345678 EF Limited<br>AUD 0.00                                                                                                    |
| * Reason for payment:                                              | Advertisement fees                                                                                                    |
| Description:                                                       | Invoice AB23                                                                                                    |
|                                                                    |                                                                                                    |
|                                                                    | This will appear on the beneficiary's statement.                                                                                                    |
| The description mus<br>commercial referenc<br>the beneficiary bank | t be provided as it is used to process the payment. The information must include an invoice number or underlying<br>e with the invoice description. If the description is inaccurate or incomplete the payment may be rejected or delayed by<br>and associated fees may be incurred. |
| Back                                                               | Clear Continue                                                                                                    |

- 2. Complete the details as follows:
  - Enter or update the Amount of the payment (where the beneficiary is not 'Locked').
  - Enter a Reason for payment where the beneficiary country requires
  - Enter the **Description** to appear on the beneficiary's bank statement e.g. invoice details.
  - Select Continue. Frequency details are displayed (see next page).

#### **Entering funds transfer details**

| Step 3 of 4 - Select c | redit account                                     |                         |  |
|------------------------|---------------------------------------------------|-------------------------|--|
| * To account:          | Choose                                            | ✓ Search for an account |  |
| Description:           | Displayed on the credit account's bank statement. |                         |  |
| * Amount:              | AUD 0.00                                          | Continue                |  |

- 1. Complete the details as follows:
  - Select the Account to transfer the funds to.
  - Enter the **Description** you want to appear on the bank statement of the credit account.
  - Enter the **Amount** of the payment.
  - Select Continue. Frequency details are displayed (see next page).

#### **Entering tax payment details**

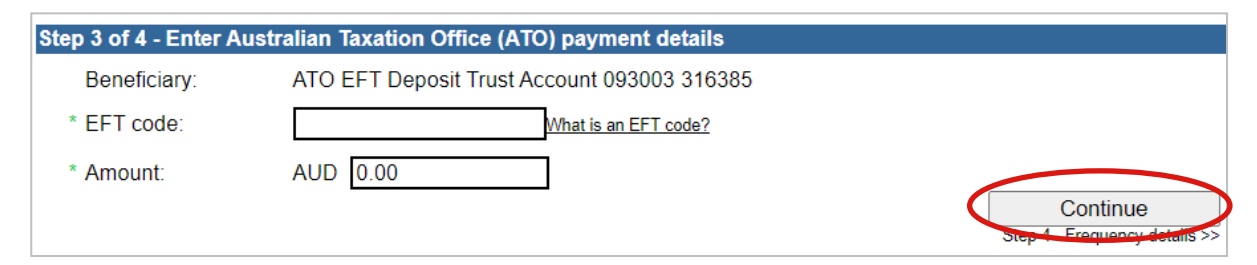

- 1. Complete the details as follows:
  - Enter the EFT Code provided to you by the Australian Taxation Office (ATO).
  - Enter the **Amount** of the tax payment.
  - Select Continue. Frequency details are displayed (see next page).

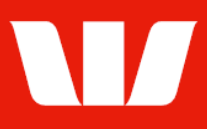

### **Entering BPAY payment details**

| Step 3 of 4 - Select a BP | AY biller                   |
|---------------------------|-----------------------------|
| * Pay to:<br><b>OR</b>    | Select biller and reference |
| * Enter Biller code:      | Show biller name            |
| Biller name:              |                             |
| * Reference number:       |                             |
| * Amount:                 | AUD 0.00                    |
|                           |                             |

- 1. Complete the details as follows:
  - Select a previously saved biller from the Pay to list or enter a Biller code.
  - Enter or update the **Reference number**.
  - Enter the **Amount** of the bill payment.
  - Select Continue. Frequency details are displayed (see below).

### **Entering payment frequency details**

| * First payment    | date: Tuesday, 23 July 2024                                                         | Calendar | More about the first payment date |
|--------------------|-------------------------------------------------------------------------------------|----------|-----------------------------------|
| * Frequency:       | Choose 🗸                                                                            |          |                                   |
| * If due date is a | non business day, make payment:                                                     |          |                                   |
|                    | Next business day                                                                   |          |                                   |
|                    | O Previous business day                                                             |          |                                   |
| * Ending:          | Until further notice More about <u>ending options</u> After payments have been made |          |                                   |
|                    | <ul> <li>Alter payments have been made.</li> <li>Expiry date:</li> </ul>            | Calendar |                                   |

- 1. Complete the details as follows:
  - Select the First payment date using the Calendar.
  - Select the **Frequency** of the payment (i.e.: Monthly).
  - Select when subsequent payments are to be made.
  - Select when payments are to be made if the due date is a non-business day. Note: Not required where payment type allows 7-day value dating.
  - Select when payments are to End.

#### Finalising the recurring payment

- 1. Complete the following:
  - Select **Send to authorise** to make the payment available for authorisation.

 OR
 Where your access also allows you to authorise payments Corporate Online displays your available authorisation limits and select Authorise now.
 OR Send to authorise

Authorise now

| I = = = | L. d | 00040+       | _ |           |         |
|---------|------|--------------|---|-----------|---------|
| issued: | July | 2024Creating | а | recurring | payment |

Page 3 of 4

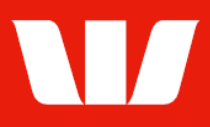

• Where your organisation does not require funds transfers to be authorised select **Submit** to send the payment to the Bank for processing on the due dates.

Submit

### Confirmation

Online Payments displays the Recurring payment confirmation screen. If the status of the payment is "Created / unauthorised" or "Partially authorised" authorisation is required before the payment is made. Ask another user to sign-in and authorise the payment by selecting **Authorise** from the left-hand menu.